# Οδηγίες για ρύθμιση e-mail λογαριασμού στο Microsoft Outlook 2019

Τελευταία Ενημέρωση 8/10/2022

# Οδηγίες ρύθμισης email λογαριασμού σε Microsoft Outlook 2019 (που δεν υπάρχει περασμένος άλλος λογαριασμός αλληλογραφίας)

1. Για να δημιουργήσετε έναν νέο λογαριασμό ηλεκτρονικής αλληλογραφίας (e-mail) στο Microsoft Outlook 2019, αφού ανοίξετε το πρόγραμμα την πρώτη φορά και εφόσον δεν έχετε περασμένο κάποιον άλλο λογαριασμό θα σας εμφανιστεί η παρακάτω εικόνα. Εδώ καταχωρείτε το ιδρυματικό σας email.

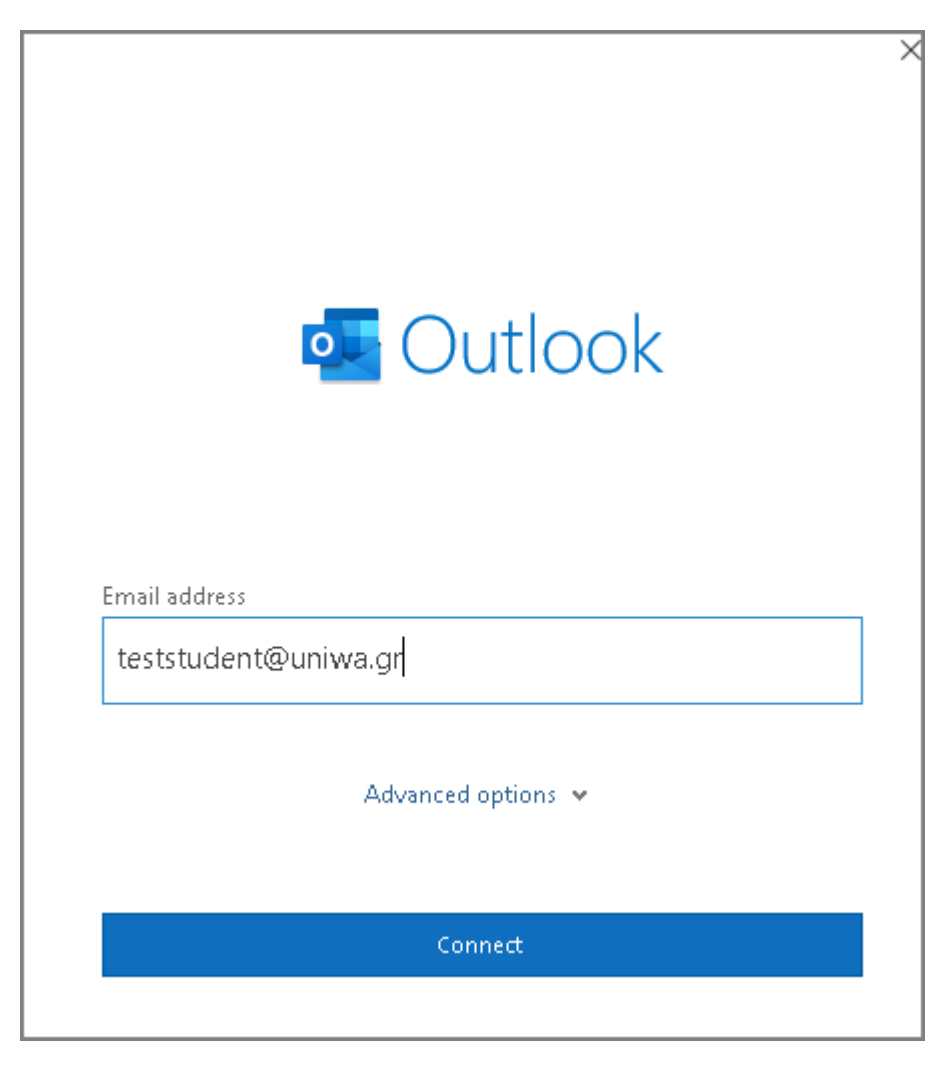

2. Αν σας εμφανιστεί το παρακάτω μήνυμα λάθους, επιλέγετε την 1η επιλογή "Change Account Settings".

| Something went wrong                                                                                                    |  |
|----------------------------------------------------------------------------------------------------|--|
| Something went wrong and Outlook couldn't set up your account. Please<br>try again. If the problem continues, contact your email administrator.<br>Troubleshoot problems setting up your account |  |
| → Not teststudent@uniwa.gr?                                                                                                    |  |
| Change Account Settings                                                                                                    |  |

3. Πατάτε στην επιλογή "Office 365".

| o Outlook     |             |                             |        |  |
|---------------|-------------|-----------------------------|--------|--|
| Advanced setu | p           |                             |        |  |
| Office 365    | Outlook.com | <b>E</b><br>Exchange        | Google |  |
| POP           | IMAP        | Exchange 2013<br>or earlier |        |  |

4. Καταχωρείτε τα ιδρυματικά σας στοιχεία πρόσβασης.

# UNIVERSITY OF WEST ATTICA

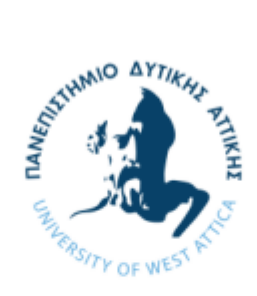

### Service: urn:federation:MicrosoftOnline

| Sign in to        | your a  | account  | English v |
|-------------------|---------|----------|-----------|
| Username          |         |          |           |
| Password          |         |          |           |
|                   | Sign In |          |           |
| Password Recovery | FAQ     | NOC WIKI |           |

5. Υπάρχει πιθανότητα να εμφανιστεί το παρακάτω παράθυρο. Σε αυτή την περίπτωση επιλέγετε το "Continue".

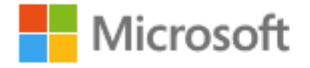

teststudent@uniwa.gr

# Continue to sign in?

When you sign in, we use your account to sign you in to other Microsoft apps and services.

### Learn more at aka.ms/sso-info

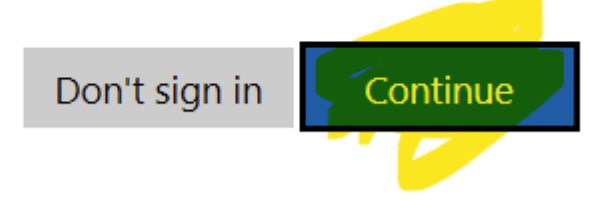

- 6. ΠΡΟΣΟΧΗ Αν εμφανιστεί το παρακάτω παράθυρο, θα πρέπει:
  - Να αποτσεκάρετε την πάνω αριστερά επιλογή "Allow my organization to manage device" και
  - Να επιλέξετε την επιλογή "No, sign in to this app only"

# Stay signed in to all your apps

Windows will remember your account and automatically sign you in to your apps and websites on this device. This will reduce the number of times you are asked to login.

#### Allow my organization to manage my device

(i) Selecting this option means your administrator can install apps, control settings, and reset your device remotely. Your organization may require you to enable this option to access data and apps on this device.

No, sign in to this app only

OK

7. Ενδέχεται στην συνέχεια να εμφανιστεί ένα παράθυρο που θα σας ενημερώνει ότι ο λογαριασμός σας γίνεται προσθήκη στο Outlook, και εφόσον η διαδικασία είναι επιτυχής στο επόμενο παράθυρο απλά επιλέγετε το "Done". **Σημείωση**: Προτείνετε να απο-επιλέξετε την επιλογή στο τέλος που αφορά το Outlook Mobile.

| 0   | Outlook                    |  |
|-----|----------------------------|--|
| Add | ding teststudent@uniwa.gr  |  |
|     | We're getting things ready |  |

| $\sim$      | Office 365<br>teststudent@uniwa.gr |      |
|-------------|------------------------------------|------|
|             |                                    |      |
|             |                                    |      |
|             |                                    |      |
|             |                                    |      |
| dd anothe)، | er email address                   |      |
|             |                                    |      |
| Email ad    | ddress                             | Next |
| Email ac    | ddress<br>Advanced options 👻       | Next |
| Email ac    | ddress<br>Advanced options 💌       | Next |
| Email ac    | ddress<br>Advanced options 🐱       | Next |

8. Εντέλει ο λογαριασμός σας θα εμφανιστεί στην αριστερή στήλη του Outlook.

7/12

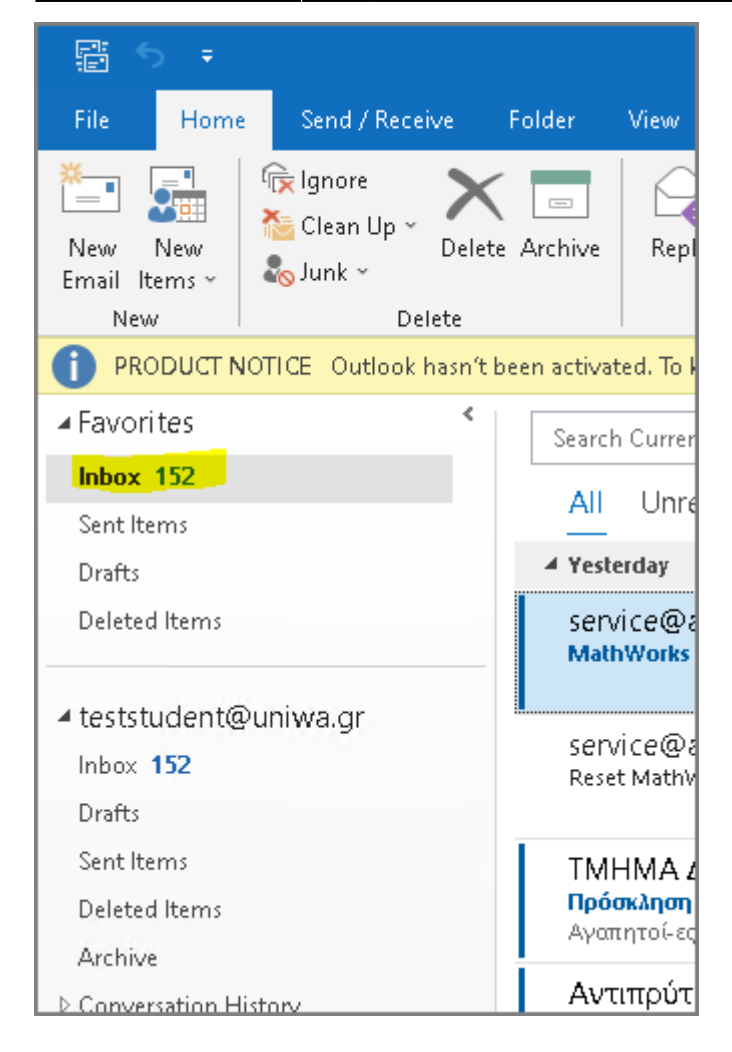

## Οδηγίες ρύθμισης email λογαριασμού σε Microsoft Outlook 2019 (που υπάρχει ήδη περασμένος άλλος λογαριασμός αλληλογραφίας)

 Για να δημιουργήσετε έναν νέο λογαριασμό ηλεκτρονικής αλληλογραφίας (e-mail) στο Microsoft Outlook 2019, αφού ανοίξετε το πρόγραμμα θα εμφανιστούν οι λογαριασμοί που έχετε ήδη περασμένους σε αυτο. Για να προσθέσετε νέο λογαριασμό, επιλέγετε το "File" πάνω αριστερα.

| E 5 =                                         |                                                                                         |              |                      |                      |                    |                |                        |       |
|-----------------------------------------------|-----------------------------------------------------------------------------------------|--------------|----------------------|----------------------|--------------------|----------------|------------------------|-------|
| File Home                                     | Send / Receive                                                                          | Folder       | View                 | Help                 | ESET               | ٦              | Fell me                | whaty |
| New New<br>Email Items ~<br>New               | ि Ignore<br>≧ Clean Up ~<br>Dele<br>Junk ~<br>Delete<br>DTICE Outlook hasn <sup>4</sup> | te Archive   | Reply                | Reply<br>All<br>F    | Forward<br>Respond | E Mee<br>E Mon | ting<br>e ~<br>nterrup | E ·   |
| ✓ Favorites                                   | <                                                                                       | Search       | n Current I          | Mailbox              | <b>P</b>           | Current M      | ailbox                 | -     |
| Inbox 166<br>Sent Items                       |                                                                                         | All          | Unrea                | d                    | E                  | By Date 🗸      | r ↑                    |       |
| Drafts                                        |                                                                                         | ✓ Yeste      | erday                |                      |                    |                |                        | Ê     |
| Deleted Items 1                               |                                                                                         | serv<br>Matt | rice@ac<br>hWorks Ac | count.n<br>:count Pa | nat<br>Iss Fr      | i 10:39 AN     | vI                     |       |
| <ul> <li>Inbox 166</li> <li>Drafts</li> </ul> | uniwa.gr                                                                                | serv<br>Rese | vice@ac<br>t MathWo  | count.n<br>orks Acco | nat<br>unt Fi      | ri 10:36 Af    | м                      |       |
| Sent Items                                    |                                                                                         | I Thur       | sday                 |                      |                    |                |                        |       |

### 2. Επιλέγετε το "Add Account".

| E Info           | Account Information                                                         |  |  |
|------------------|-----------------------------------------------------------------------------|--|--|
|                  | teststudent@uniwa.gr                                                        |  |  |
| Open & Export    | Microsoft Exchange                                                          |  |  |
|                  | + Add Account                                                               |  |  |
| Save As          | Most Recent Sign-in                                                         |  |  |
| Save Attachments | Last sign-in: AutoDiscover (Windows 8.1)<br>October 07, 2022 (18 hours ago) |  |  |
| Print            | Egaleo, Attiki, GR<br><u>See all recent sign-in activity</u>                |  |  |
|                  | Account Settings                                                            |  |  |

3. Καταχωρείτε το ιδρυματικό σας email και επιλέγετε το "Connect".

| 💶 Outlook            |  |
|----------------------|--|
| 💁 Outlook            |  |
|                      |  |
|                      |  |
| nail address         |  |
| eststudent8@uniwa.gr |  |
|                      |  |
| Advanced options 🐱   |  |
|                      |  |
|                      |  |

4. Καταχωρείτε τα ιδρυματικά σας στοιχεία πρόσβασης.

### UNIVERSITY OF WEST ATTICA

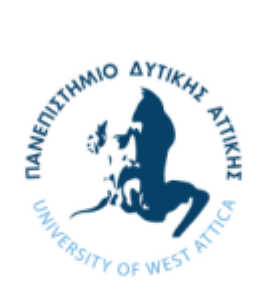

### Service: urn:federation:MicrosoftOnline

| Sign in           | to your a | ccount   | English v |
|-------------------|-----------|----------|-----------|
| Username          |           |          |           |
|                   | Sign In   |          |           |
| Password Recovery | / FAQ     | NOC WIKI |           |

5. Εφόσον η διαδικασία προσθήκης είναι επιτυχής στο επόμενο παράθυρο απλά επιλέγετε το "Done".

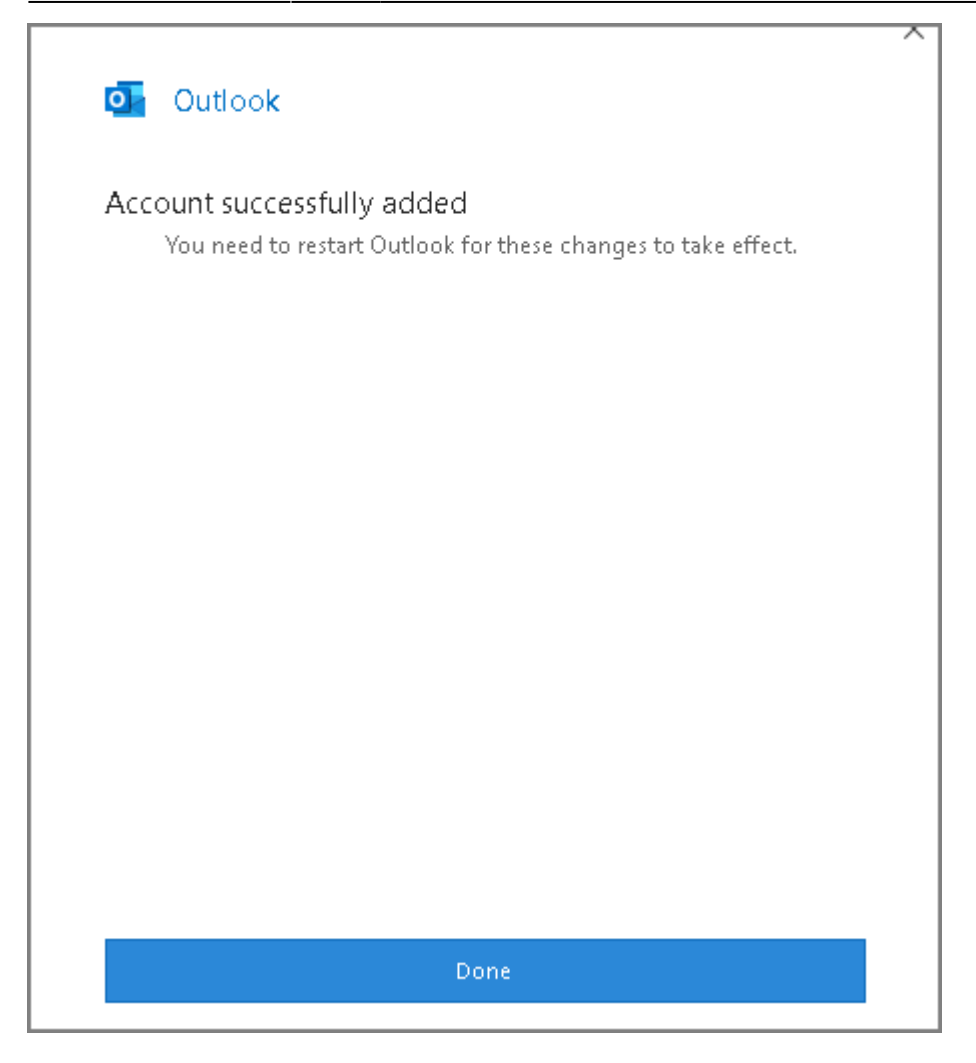

6. Εντέλει (αφού κλείσετε και ανοίξετε πάλι το outlook) ο λογαριασμός σας θα εμφανιστεί στην αριστερή στήλη της εφαρμογής.

| File Home                             | Send / Receive                                  | Folder View I              |
|---------------------------------------|-------------------------------------------------|----------------------------|
| New New<br>Email Items ~<br>New       | ि Ignore<br>≧ Clean Up ~<br>So Junk ~<br>Delete | ete Archive Reply          |
| 1 PRODUCT N                           | OTICE Outlook hasn'                             | 't been activated. To keep |
| ▲ Favorites                           |                                                 | <                          |
| Inbox <b>166</b>                      |                                                 |                            |
| Sent Items                            |                                                 |                            |
| Drafts                                |                                                 |                            |
| Deleted Items 1                       |                                                 |                            |
| ✓ teststudent@<br>Inbox 166<br>Drafts | uniwa.gr                                        |                            |
| Sent Items                            |                                                 |                            |
| Deleted Items 1                       |                                                 |                            |
| Archive                               |                                                 |                            |
| ▷ Conversation Hi                     | story                                           |                            |
| Detected Items                        |                                                 |                            |
| Junk Email [10]                       |                                                 |                            |
| Outbox                                |                                                 |                            |
| RSS Feeds                             |                                                 |                            |
| ▷ Search Folders                      |                                                 |                            |
| ▷ Groups                              |                                                 |                            |
|                                       |                                                 |                            |
| teststudent80<br>Inbox 283            | <mark>⊉uniwa.gr</mark>                          |                            |
| Drafts                                |                                                 |                            |

From: https://wiki.noc.uniwa.gr/ - UNIWA NOC Documentation Wiki

Permanent link: https://wiki.noc.uniwa.gr/doku.php?id=instructions\_for\_outlook2019

Last update: 2024/04/12 11:22

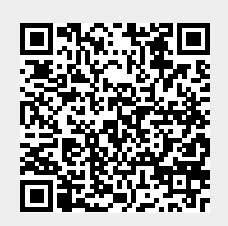